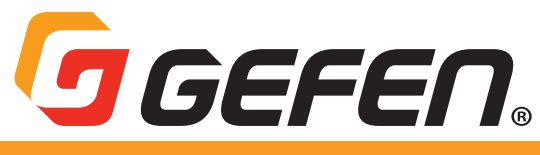

# 4K Ultra HD HDBaseT™

Multi-Format 4x1 Scaler w/ Auto-Switching & HDBaseT<sup>™</sup> Output HDBaseT<sup>™</sup> Receiver w/ Audio-De-Embedder and POH EXT-4K300A-MF-41-HBTLS EXT-UHDA-HBTL-RX

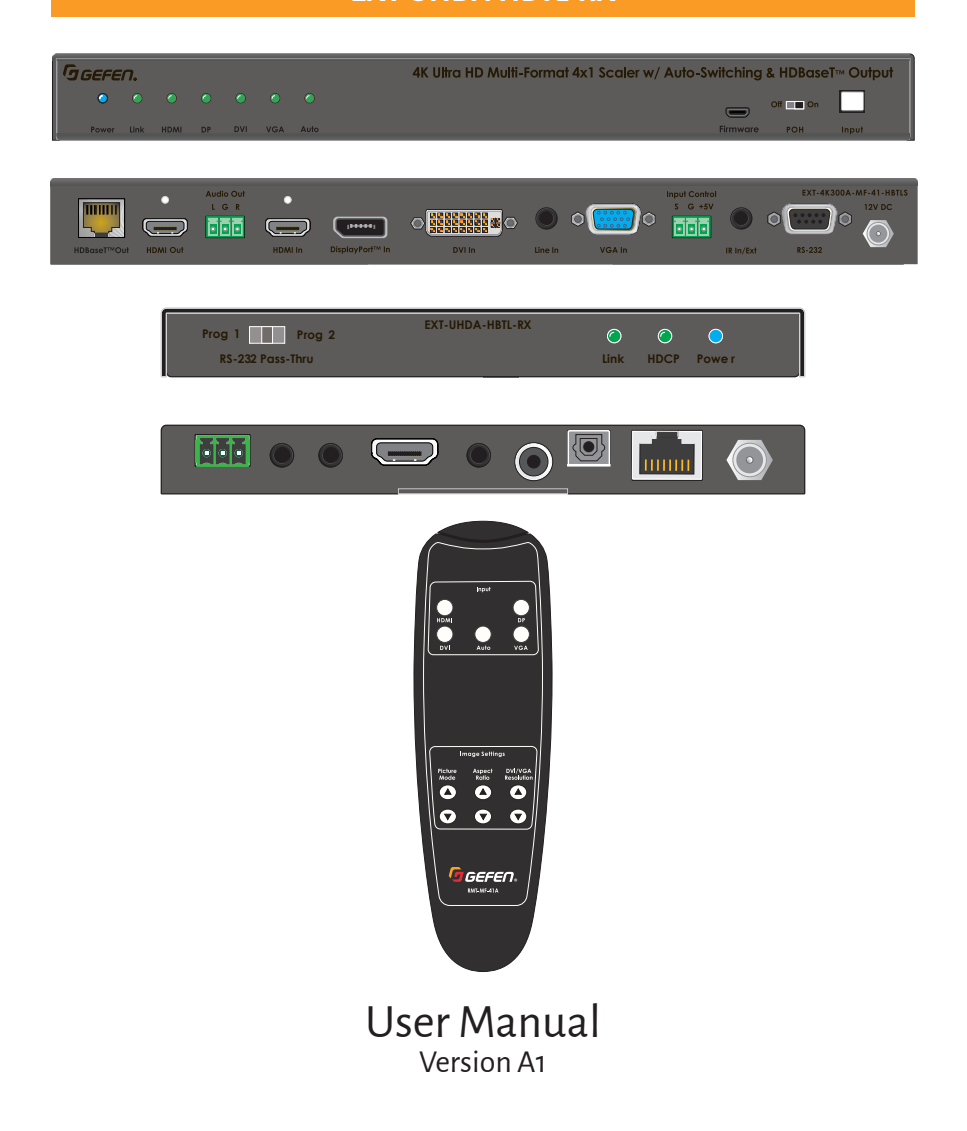

## Important Safety Instructions

- 1. Read these instructions.
- 2. Keep these instructions.
- 3. Heed all warnings.
- 4. Follow all instructions.
- 5. Do not use this product near water.
- 6. Clean only with a dry cloth.
- 7. Do not block any ventilation openings. Install in accordance with the manufacturer's instructions.
- 8. Do not install or place this product near any heat sources such as radiators, heat registers, stoves, or other apparatus (including amplifiers) that produce heat.
- 9. Do not defeat the safety purpose of the polarized or grounding-type plug. A polarized plug has two blades with one wider than the other. A grounding type plug has two blades and a third grounding prong. The wide blade or the third prong are provided for your safety. If the provided plug does not fit into your outlet, consult an electrician for replacement of the obsolete outlet.
- 10. Protect the power cord from being walked on or pinched particularly at plugs, convenience receptacles, and the point where they exit from the apparatus.
- 11. Only use attachments/accessories specified by the manufacturer.
- 12. To reduce the risk of electric shock and/or damage to this product, never handle or touch this unit or power cord if your hands are wet or damp. Do not expose this product to rain or moisture.
- 13. Unplug this apparatus during lightning storms or when unused for long periods of time.
- 14. Refer all servicing to qualified service personnel. Servicing is required when the apparatus has been damaged in any way, such as power-supply cord or plug is damaged, liquid has been spilled or objects have fallen into the apparatus, the apparatus has been exposed to rain or moisture, does not operate normally, or has been dropped.
- 15. Batteries that may be included with this product and/or accessories should never be exposed to open flame or excessive heat. Always dispose of used batteries according to the instructions.

## Warranty Information

For the latest warranty coverage information, refer to the Warranty and Return Policy under the Connect section of the Gefen website at <u>http://www.gefen.com/connect/warranty-and-return-policy</u>

## Contact Us

## **Technical Support**

1-707-283-5900 1-800-472-5555 8:00 AM to 5:00 PM Monday - Friday, Pacific Time

## Email

support@gefen.com

## Web

http://www.gefen.com

## **Mailing Address**

Gefen Nortek Security & Control, LLC c/o Customer Service 1800 S McDowell Blvd Petaluma, CA 94954 USA

© 2018 Noretk Security & Control, LLC. All Rights Reserved.

All trademarks are the property of their respective owners.

Gefen and Nortek Security & Control, LLC reserve the right to make changes in the hardware, packaging, and any accompanying documentation without prior notice.

## **Operating Notes**

### Important

• While Unshielded (UTP) CAT-5e is usually adequate, shielded (STP) CAT-6A is recommended. Shielded (STP) CAT-5e or unshielded (UTP) CAT-5e or CAT-6A may be acceptable depending on cable quality. Care should always be given to keep these cables away from power lines and other sources of electromagnetic interference.

• Cable quality is critical when handling HDMI, DVI, and DisplayPort<sup>™</sup> signals. We highly recommend Gefen HDMI, DVI, and DisplayPort<sup>™</sup> cables. They have been designed and tested to reliably transport the the full throughput of HDMI and DisplayPort<sup>™</sup> standards.

• Power Over HDBaseT (POH) is a standard HDBaseT<sup>™</sup> implementation of PoE that provides power from one device to the other over the link cable. This Swither and Receiver units comply with the POH standard. Please note that he EXT-4K300A-MF-41-HBTLS can power the EXT-UHDA-HBTL-RX the Receiver, but the EXT-UHDA-HBTL-RX Receiver unit **cannot** power the EXT-4K300A-MF-41-HBTLS Switcher.

• The EXT-4K300A-MF-41-HBTLS and the EXT-UHDA-HBT-RX, when used together, can pass both HDCP 2.2 and 1.4 through the HDMI and DisplayPort™ inputs. The DVI input can pass HDCP 1.4 only.

• The information in this manual has been carefully checked and is believed to be accurate. However, Gefen and Nortek Security & Control, LLC assume no responsibility for any inaccuracies that may be contained in this manual. In no event will Gefen and Nortek Security & Control, LLC be liable for direct, indirect, special, incidental, or consequential damages resulting from any defect or omission in this manual.

• All information contained herein is subject to change without notice.

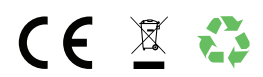

# Licensing

This product may use software that is subject to open source licenses, including one or more of the General Public License Version 2 and Version 2.1, Lesser General Public License Version 2.1 and Version 3, BSD, and BSD-style licenses. Distribution and use of this product is subject to the license terms and limitations of liability provided in those licenses. Specific license terms and Copyright Notifications are provided in the source code.

For three years from date of activation of this product, any party may request, and we will supply, for software covered by an applicable license (e.g. GPL or LGPL), a complete machine-readable copy of the corresponding open source code on a medium customarily used for software interchange. The following software and libraries are included with this product and subject to their respective open source licenses:

- · IwIP
- jQuery

lwIP is licenced under the BSD licence:

Copyright (c) 2001-2004 Swedish Institute of Computer Science. All rights reserved.

Redistribution and use in source and binary forms, with or without modification, are permitted provided that the following conditions are met:

- 1. Redistributions of source code must retain the above copyright notice, this list of conditions and the following disclaimer.
- 2. Redistributions in binary form must reproduce the above copyright notice, this list of conditions and the following disclaimer in the documentation and/or other materials provided with the distribution.
- 3. The name of the author may not be used to endorse or promote products derived from this software without specific prior written permission.

THIS SOFTWARE IS PROVIDED BY THE AUTHOR ``AS IS" AND ANY EXPRESS OR IMPLIED WARRANTIES, INCLUDING, BUT NOT LIMITED TO, THE IMPLIED WARRANTIES OF MERCHANTABILITY AND FITNESS FOR A PARTICULAR PURPOSE ARE DISCLAIMED. IN NO EVENT SHALL THE AUTHOR BE LIABLE FOR ANY DIRECT, INDIRECT, INCIDENTAL, SPECIAL, EXEMPLARY, OR CONSEQUENTIAL DAMAGES (INCLUDING, BUT NOT LIMITED TO, PROCUREMENT OF SUBSTITUTE GOODS OR SERVICES; LOSS OF USE, DATA, OR PROFITS; OR BUSINESS INTERRUPTION) HOWEVER CAUSED AND ON ANY THEORY OF LIABILITY, WHETHER IN CONTRACT, STRICT LIABILITY, OR TORT (INCLUDING NEGLIGENCE OR OTHERWISE) ARISING IN ANY WAY OUT OF THE USE OF THIS SOFTWARE, EVEN IF ADVISED OF THE POSSIBILITY OF SUCH DAMAGE.

## Features

## EXT-4K300A-MF-41-HBTLS\*

- · Automatic switching of the 4 video inputs
- Manual switching of video inputs via front panel button, handheld IR remote, electrical IR, or RS-232
- · Split HDMI and HDBaseT™ Outputs feed local and remote displays simultaneously
- · Inputs:

1x HDMI 1x DisplayPort™ 1x DVI 1x VGA

- 1x L/R Analog Audio
- Outputs:
  - 1x HDMI
  - 1x HDBaseT™
  - 1x L/R Analog Audio
- Supports up to 340 MHz TMDS clock and 10.2 Gbps data throughput
- VGA and DVI feature scaling up to WUXGA (1920 x 1200 at 60 Hz) and 1080p Full HD (60 Hz) with picture adjustment capabilities
- DVI input can be associated with the L/R Analog Audio Input or with audio embedded in the video
- When used with optional EXT-UHDA-HBTL-RX HDBaseT™ Receiver, extends the HDMI output, outbound IR, and RS-232 over a single CAT-5e:

4K Ultra HD (3840 x 2160 @ 60 Hz, 4:2:0), up to 130 feet/40 meters (8-bit color)

4K Cinema-DCI (4096 x 2160 @ 24 or 30 Hz 4:4:4), up to 130 feet/40 meters (8-bit color)

1080p Full HD (60 Hz) or WUXGA (1920x1200 @ 60 Hz), up to 230 feet/70 meters (up to 12-bit Deep Color)

HDMI features supported:

HDMI 2.0

HDCP 2.2 and 1.4

12-bit Deep Color (at 1080p)

LPCM 7.1, Dolby Atmos®, Dolby® TrueHD, DTS:X™, and DTS-HD Master Audio™ passthrough

3DTV pass-through

- CEC pass-through
- Lip Sync pass-through

#### Features

· DisplayPort<sup>™</sup> features supported:

DP 1.1

HDCP 2.2 and 1.4

· DVI input supported formats:

DVI-D, HDMI 1.4, VGA, YPbPr (Component Video), and Composite Video

HDCP 1.4 (for DVI-D and HDMI signals)

· VGA input supported formats:

VGA, YPbPr (Component Video), and Composite Video

- · RS-232 extension or unit control
- · IR extension (outbound only) or unit control
- · Analog L/R audio breakout
- Dry contact for input switching with indicator LED +5V power source
- · Uses Gefen's implementation of HDBaseT™ technology with enhanced features
- · Advanced EDID Management for rapid integration of source and display
- · Field-updateable firmware via micro-USB port, using the Gefen Syner-G<sup>™</sup> software
- Locking HDMI connectors
- · Locking power connector
- Power over HDBaseT<sup>™</sup> (POH) provides power to a compatible Receiver unit (such as EXT-UHDA-HBTL-RX) over the link cable
- IR In/Ext port works with Gefen EXT-RMT-EXTIRN IR Extender Module or electrical IR from a third-party controller
- · Compact, ultra-low-profile enclosure is surface-mountable and can be hidden away

<sup>\*</sup>Features and specifications are subject to change without notice.

All trademarks and registered trademarks are properties of their respective owners.

### **EXT-UHDA-HBTL-RX\***

- Supports 340 MHz TMDS Clock and data throughput of up to 10.2 Gbps
- Extends HDMI, 2-way IR, and RS-232 over a single CAT-5e:
  - 4K Ultra HD (3840 x 2160 @ 60 Hz, 4:2:0), up to 130 ft/40 m (8-bit color)
  - 4K Ultra HD (3840 x 2160 @ 30 Hz, 4:4:4), up to 130 ft/40 m (8-bit color)
  - 4K Cinema-DCI (4096 x 2160 @ 24 or 30 Hz 4:4:4), up to 130 ft/40 m (8-bit color)
  - 1080p Full HD (60 Hz) or WUXGA (1920x1200 @ 60 Hz), up to 230 ft/70 m (up to 12-bit Deep Color)
  - HDMI Features Supported:
    - HDMI 2.0
    - HDCP 2.2 and 1.4
    - 12-bit Deep Color (at 1080p)
    - LPCM 7.1, Dolby Atmos®, Dolby® TrueHD, DTS:X™, and DTS-HD Master Audio™ pass-through
    - 3DTV pass-through
    - CEC pass-through
    - Lip Sync pass-through
- RS-232 control of switching, scaler, and EDID management functions of a compatible Sender (such as EXT-UHDV-HBTLS-TX or EXT-UHDV-WP-HBTLS-TX)
- · Bi-Directional RS-232 extension when used with a compatible Sender
- 2-way IR extension when used with EXT-UHDV-HBTLS-TX and EXT-4K300A-MF-41-HBTLS
- · Digital (optical and coaxial) and Analog audio breakout
- Bi-Directional Power over HDBaseT™ (POH) provides power to the Receiver or a compatible Sender unit over the link cable - only one side will need external power
- · Uses Gefen's implementation of HDBaseT<sup>™</sup> technology with enhanced features
- Locking power connector
- · Compact, ultra-low-profile enclosure is surface-mountable and can be hidden away

<sup>\*</sup>Features and specifications are subject to change without notice.

# Packing Lists

## EXT-4K300A-MF-41-HBTLS\*

The following items are included in the EXT-4K300A-MF-41-HBTLS package. If any of these items are not present in the box when you first open it, please contact Gefen Technical Support as soon as possible.

(1) 4K Ultra HD Multi-Format 4x1 Scaler w/ Auto-Switching and HDBaseT™ Output
(1) 12V DC power supply with locking connector and US/EU/UK/AU Regional Plugs
(1) EXT-RMT-EXTIRN IR Extender
(1) RMT-MF-41A Handheld IR Remote with 2 AAA batteries
(2) 3-pin Phoenix plugs (attached to unit)
(2) Mounting Brackets
(4) Self-adhesive rubber feet
(1) Quick Start Guide

## EXT-UHDA-HBTL-RX\*

The following items are included in the EXT-UHDA-HBTL-RX. If any of these items are not present in the box when you first open it, please contact Gefen Technical Support as soon as possible.

(1) 4K Ultra HD HDBaseT<sup>™</sup> Receiver unit

(1) 12V DC power supply with locking connector and US/EU/UK/AU Regional Plugs

(1) 3-pin Phoenix plug (attached to unit)

(2) Mounting Brackets

(4) Self-adhesive rubber feet

(1) Quick-Start Guide

\*Features and specifications are subject to change without notice.

All trademarks and registered trademarks are properties of their respective owners.

# Table of Contents

| Controls, Connectors, and Indicators          | 12                                     |
|-----------------------------------------------|----------------------------------------|
| EXT-4K300A-MF-1-HBTLS                         | 12                                     |
| RMT-MF-41A                                    | 16                                     |
| EXT-UHDA-HBTL-RX                              |                                        |
| Installation                                  | 21                                     |
| Physical Installation, EXT-4K300A-MF-41-HBTLS | 21                                     |
| Physical Installation, EXT-UHDA-HBTL-RX       | 21                                     |
| Sample Wiring Diagram                         | 22                                     |
| Input Control Switch Wiring                   | 22                                     |
| LED Status                                    | 23                                     |
| Scaler Functions and Picture Adjustments      |                                        |
| · · · · · · · · · · · · · · · · · · ·         |                                        |
| EDID Management                               | 25                                     |
| EDID Management                               | 25                                     |
| EDID Management                               | 25<br>26                               |
| EDID Management                               | <b>25</b><br><b>26</b><br>29           |
| EDID Management                               | 25<br>26<br>26<br>29<br>               |
| EDID Management                               | 25<br>26<br>26<br>29<br>32             |
| EDID Management                               | 25<br>26<br>29<br>29<br>32<br>32<br>33 |
| EDID Management                               | 25<br>26<br>29<br>32<br>32<br>33<br>34 |

## EXT-4K300A-MF-41-HBTLS

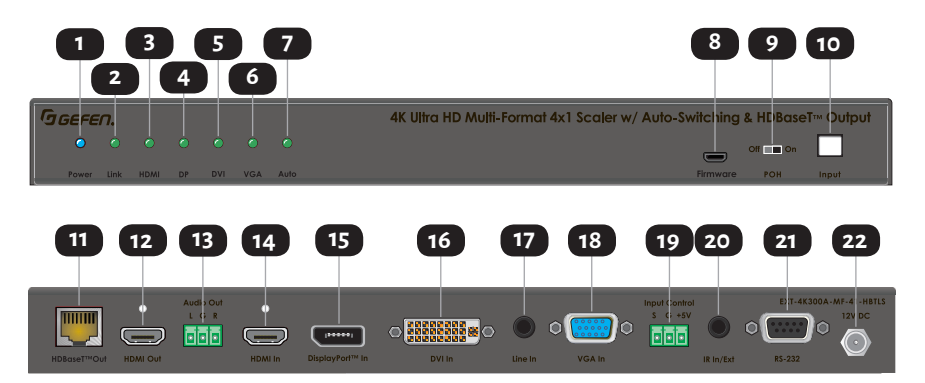

| ID | Name            | Description                                                                                                    |
|----|-----------------|----------------------------------------------------------------------------------------------------|
| 1  | Power Indicator | This LED indicator glows solid blue when the<br>unit is powered. See LED Status (Page 23)<br>for more information.                             |
| 2  | Link Indicator  | This LED glows solid green when a link<br>is established between the Sender and<br>Receiver. See LED Status (Page 23) for<br>more information. |
| 3  | HDMI Indicator  | This LED indicator glows solid green when the<br>HDMI input has been selected. See LED Status<br>(Page 23) for more information.               |
| 4  | DP Indicator    | This LED indicator glows solid green when<br>the DisplayPort™ input has been selected.<br>See LED Status (Page 23) for more<br>information.    |
| 5  | DVI Indicator   | This LED indicator glows solid green when the<br>DVI input has been selected. See LED Status<br>(Page 23) for more information.                |
| 6  | VGA Indicator   | This LED indicator glows solid green when the VGA input has been selected. See LED Status (Page 23) for more information.                      |
| 7  | Auto Indicator  | This LED indicator glows solid green when the<br>Automatic Switching is active. See LED Status<br>(Page 23) for more information.              |

### Controls, Connectors, and Indicators

| ID | Name              | Description                                                                                                    |
|----|-------------------|----------------------------------------------------------------------------------------------------|
| 8  | Firmware          | To do a firmware update, attach a USB<br>thumb drive containing the new firmware<br>to this port, using a USB Micro-B male to<br>USB Type-A female cable or adaptor. The<br>Gefen Syner-C <sup>™</sup> software, running on a<br>PC connected to the RS-232 port of the<br>4x1 Switcher (Page 34) will administer the<br>firmware update process.                                                                                                    |
| 9  | РОН               | When using an HDBaseT <sup>™</sup> Receiver that<br>complies with the Power-Over-HDBaseT<br>(POH) standard, place the POH slide switch<br>on the front panel to <b>On</b> by sliding it to the<br>right. Please remember that POH is a HDBa-<br>seT <sup>™</sup> standard. Receivers specified as POL,<br>POC, or POE may not be POH-compliant. If<br>using a non-POH-compliant Receiver or not<br>using an HDBaseT Receiver at all, this switch<br>should be left in <b>Off</b> position (slide to left). |
| 10 | Input/Auto Switch | To switch between HDMI, DisplayPort <sup>™</sup> , DVI,<br>and VGA inputs, press and release this button.<br>To activate or deactivate Auto-Switching, press<br>and hold this button for 3 seconds or longer<br>until the function engages or disengages.<br>The Auto LED (see 7 on previous page) will be<br>illuminated when Auto-Switching is active. See<br>LED Status (Page 23) for more info.                                                                                                    |
| 11 | HDBaseT™ Out      | Connect a CAT-5e or better cable, up to the<br>recommended length for a given resolution,<br>from this port to the HDBaseT <sup>™</sup> In port of the<br>Receiver unit. <b>This Switcher can send power to</b><br><b>the EXT-UHDA-HBTL-RX or another POH-</b><br><b>compatible Receiver over the CAT-5 cable, but</b><br><b>it cannot receive power from it.</b>                                                                                                    |
| 12 | HDMI Out          | Use a Gefen HDMI cable to connect an HDMI display to this port.                                                                                                    |
| 13 | Audio Output      | This port provides analog Left and Right<br>channels of audio de-embedded from the<br>HDMI Output signal, for use with outboard<br>amplification. Connect a 3.5mm stereo<br>audio cable from this port to the analog<br>stereo input of your amplifier or processor.<br>Connect to Left, Right, and Ground inputs of<br>an analog amplifier or processor, using the<br>removable 3-pin "Captive Screw" Phoenix<br>connector.                                                                               |

### Controls, Connectors, and Indicators

| ID | Name            | Description                                                                                                    |  |
|----|-----------------|----------------------------------------------------------------------------------------------------|--|
| 14 | HDMI In         | Connect a Gefen HDMI cable from your source to this input.                                                                                                    |  |
| 15 | DisplayPort™ In | Connect a Gefen DisplayPort™ cable from<br>your source to this input.                                                                                                    |  |
| 16 | DVI In          | Connect a Gefen DVI cable from your source to this input.                                                                                                    |  |
| 17 | Line In         | Use an audio cable with 3.5mm stereo plugs to<br>connect your DVI or VGA or a separate audio<br>source to the <b>Line In</b> port of the 4x1 Switcher.<br>The Line In audio port accompanies both the<br>VGA and DVI signals, but the DVI in port can be<br>reconfigured via RS-232 to accept audio that is<br>embedded in the video signal.                                                                                                    |  |
| 18 | VGA In          | Connect a VGA cable from your source to this input.                                                                                                    |  |
| 19 | Input Control   | This connector can be used with a momentary switch, where each press and release of the button would switch to the next input. This switch should be connected between the S and G pins. The +5V pin can be used to light an LED to confirm each button press. Please see Input Control Switch Wiring (page 22).                                                                                                    |  |
| 20 | IR In/Ext       | This port can be configured to extend<br>IR from the source side to the viewing<br>location over the HDBaseT™ cable, so that<br>the remote display or another remotely<br>located decvice can be controlled from the<br>source side using the display's IR remote or<br>a third-part controller. Instead of providing<br>IR extension to the Receiver, this port can<br>also be configured to control the unit itself<br>using the included IR remote. Configuration<br>is done via RS-232 commands. Connect the<br>included <b>EXT-RMT-EXTIRN</b> IR Extender<br>module or the IR output of an automation<br>control device (using a patch cable with<br>stereo or mono 3.5mm mini-phone plugs<br>on both ends) to the IR In/Ext port. Please<br>note that the 4x1 Switcher cannot receive IR<br>from the Receiver. The IR In/Ext port on the<br>Receiver is therefore not used in this system<br>combination. |  |

| ID | Name      | Description                                                                                                    |
|----|-----------|----------------------------------------------------------------------------------------------------|
| 21 | RS-232    | This port can be configured to extend 2-way<br>RS-232 communications between the unit<br>and the Receiver over the HDBaseT <sup>™</sup> cable.<br>Using this feature, the remote display can<br>be controlled from the source side by an<br>RS-232 control device, or the source can<br>be controlled from the remote location.<br>This port can also be configured to control<br>the 4x1 Switcher itself instead of providing<br>extension. Configuration is done via RS-232<br>commands. Connect an RS-232-enabled<br>device to the 4x1 Switcher using a DB-9<br>cable. |
| 22 | 12V DC In | This power receptacle is used to connect the<br>included 12V DC power supply. When used<br>with a POH-compliant Receiver such as the<br>EXT-UHDA-HBTL-RX, the Receiver can receive<br>power from this 4x1 Switcher through the<br>HDBaseT <sup>™</sup> Link (CAT-5) cable.                                                                                                    |

## RMT-MF-41A Handheld IR Remote for EXT-4K300A-MF-41-HBTLS

**NOTE:** When using this IR remote, please make sure that there is unobstructed, clear line of sight from the remote's front to the EXT-RMT-EXTIRN IR Extender Module that is connected to the 4x1 Switcher.

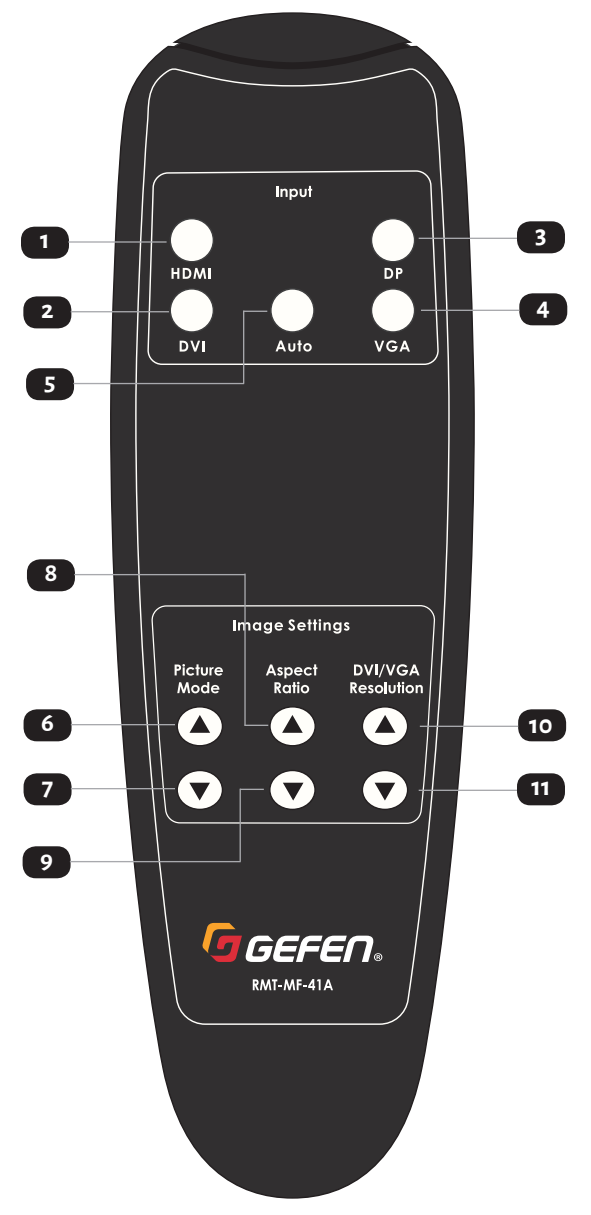

## Controls, Connectors, and Indicators

| ID      | Name                 | Description                                                                                                    |
|---------|----------------------|----------------------------------------------------------------------------------------------------|
| 1       | HDMI                 | Press and release this button to select the HDMI input.                                                                                                    |
| 2       | DVI                  | Press and release this button to select the<br>DVI input.                                                                                                    |
| 3       | DP                   | Press and release this button to select the<br>DisplayPort™ input.                                                                                                    |
| 4       | VGA                  | Press and release this button to select the VGA input.                                                                                                    |
| 5       | Auto                 | Press and release this button to enter and exit the Auto-Switching mode.                                                                                                    |
| 6&7     | DVI/VGA Picture Mode | Press and release either of these two buttons<br>to scroll through the available Picture<br>Modes:<br>Dynamic<br>Standard<br>Vivid<br>User                                                                                                    |
| 8 & 9   | DVI/VGA Aspect Ratio | Press and release either of these two buttons<br>to scroll through the available Aspect Ratio<br>settings:<br>16:9<br>4:3<br>Auto                                                                                                    |
| 10 & 11 | DVI/VGA Resolution   | Press and release either of these two buttons<br>to scroll through the available resolutions<br>for the DVI and VGA pictures:<br>1360 × 768 60 Hz<br>1024 × 768 60 Hz<br>1280 × 720 50 Hz<br>1280 × 720 60 Hz<br>1280 × 1200 60 Hz<br>1920 × 1080 50 Hz<br>1920 × 1080 60 Hz<br>1920 × 1200 60 Hz |

## EXT-UHDA-HBTL-RX

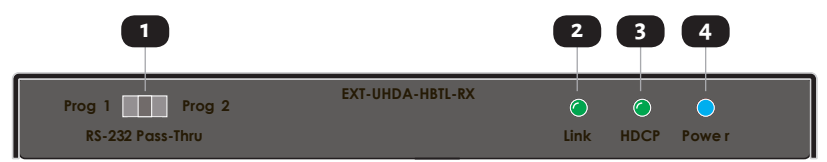

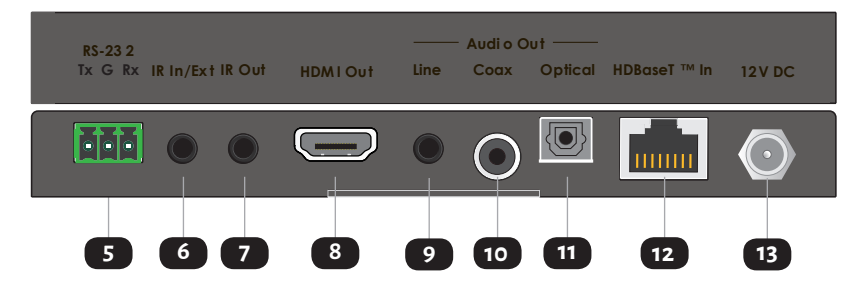

| ID | Name                  | Description                                                                                                    |
|----|-----------------------|----------------------------------------------------------------------------------------------------|
| 1  | RS-232/Program Switch | This 3-position slide switch places the<br>unit in RS-232 extension or factory service<br>modes (Prog 1 and Prog 2). <b>During normal</b><br><b>operation, this switch should be in "RS-232</b><br><b>Pass-Thru" (middle) position.</b> |
| 2  | Link Indicator        | This LED glows solid green when a link is<br>established between the 4x1 Switcher and<br>the Receiver. See LED Status (Page 23) for<br>more information.                                                                                |
| 3  | HDCP Indicator        | This LED indicator glows solid green when<br>the active HDMI, DisplayPort™, or DVI signal<br>contains HDCP encryption. See LED Status<br>(Page 23) for more information.                                                                |
| 4  | Power Indicator       | This LED indicator glows solid blue when the<br>unit is powered. See LED Status (Page 23)<br>for more information.                                                                                                    |

### Controls, Connectors, and Indicators

| ID | Name        | Description                                                                                                    |
|----|-------------|----------------------------------------------------------------------------------------------------|
| 5  | RS-232 Port | This port can be used for extending 2-way<br>RS-232 communications between the 4x1<br>Switcher and the Receiver. Connect Tx, Rx,<br>and Ground from an automation control<br>device or an RS-232 device-to-be-controlled,<br>using the removable 3-pin "Captive Screw"<br>Phoenix connector. To ensure proper<br>operation, please follow the pin-out of the<br>connector as printed on each unit's enclosure. |
| 6  | IR In/Ext   | This port is not used when connected to<br>the EXT-4K300A-MF-41-HBTL: 3.5mm mini-<br>stereo jack. Connect an IR Extender (Gefen<br>part no. EXT-RMT-EXTIRN, sold separately)<br>to this port. Alternatively, connect a 3.5mm<br>mini-stereo connector from this port to the<br>output of an automation system with an<br>electrical IR output.                                                                 |
| 7  | IR Out      | Connect an EXT-IREMIT IR Emitter (sold separately) from this port to the IR sensor of the device to be controlled.                                                                                                    |
| 8  | HDMI Out    | Use a Gefen HDMI cable to connect an<br>HDMI display to this port.                                                                                                    |
| 9  | Line Out    | This port provides analog Left and Right<br>channels of audio de-embedded from<br>the HDMI signal, for use with outboard<br>amplification. Connect a 3.5mm stereo<br>audio cable from this port to the analog<br>stereo input of your amplifier or processor.                                                                                                    |

### Controls, Connectors, and Indicators

| ID | Name                            | Description                                                                                                    |
|----|---------------------------------|----------------------------------------------------------------------------------------------------|
| 10 | Coaxial Digital Out             | This port provides up to 5.1 channels of<br>Bitstream (Dolby Digital or DTS), or Left<br>and Right channels of PCM digital audio<br>de-embedded from the HDMI signal, for<br>use with outboard amplification. Connect<br>a coaxial digital audio cable with RCA<br>connectors from this port to the coaxial<br>digital input of your amplifier or processor.                                                                                                    |
| 11 | Optical Digital Out             | This port provides up to 5.1 channels of<br>Bitstream (Dolby Digital or DTS), or Left<br>and Right channels of PCM digital audio<br>de-embedded from the HDMI signal, for use<br>with outboard amplification. Connect an<br>optical digital audio cable with TOSLINK <sup>®</sup><br>connectors from this port to the optical<br>digital input of your amplifier or processor.                                                                                                    |
| 12 | HDBaseT™ In (Link)<br>Connector | Connect a CAT-5e or better cable, up to the<br>recommended length for a given resolution,<br>from this port to the HDBaseT <sup>™</sup> Out port on<br>the Sender unit. <b>This Receiver can send power</b><br>over the CAT-5 cable to some POH compliant<br>Sender units but NOT the EXT-4K300A-MF-<br>41-HBTLS. It can also receive power over the<br>CAT-5 cable from a POH compatible Sender<br>such as the EXT-UHDV-HBTLS-TX and<br>EXT-4K300A-MF-41-HBTLS, but NOT the EXT-<br>UHDV-WP-HBTLS-TX. |
| 13 | 12V DC In                       | This power receptacle is used to connect the included 12V DC power supply.                                                                                                    |

## **Physical Installation**

#### EXT-4K300A-MF-41-HBTLS:

- 1. The4x1 Switcher's low-profile enclosure can be surface-mounted using a pair of mounting brackets (included) that can be attached to each side of the enclosure using the provided screws. It can also be placed on a shelf.
- 2. When surface-mounting the Sender, please secure it to the mounting surface using screws appropriate for that specific surface (not included with the product).

#### EXT-UHDA-HBTL-RX:

- 1. The Receiver's ultra-low-profile enclosure can be hidden behind the display. It also features a pair of mounting brackets (included) that can be attached to each side of the enclosure using the provided screws.
- 2. When surface-mounting the Receiver, please secure it to the mounting surface using screws appropriate for that specific surface (not included with the product).

## **Sample Wiring Diagram**

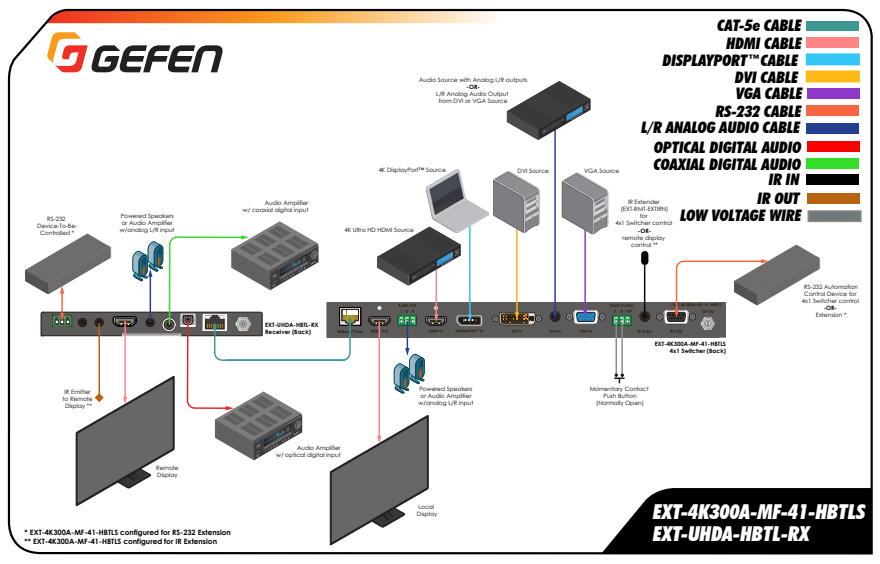

#### Notes

 The wiring diagram above shows cables and accessories that may not be included with the products. Select accessories (as identified by Gefen part numbers) are available for purchase from your Gefen distributor.

2. Power supply connections are not shown in the diagrams above.

## **Input Control Switch Wiring**

- The Input Control terminal can be used for sequential switching of the 4 inputs of the EXT-4K300A-MF-41-HBTLS. It can also supply voltage to an LED to confirm each button press.
- Select a suitable low voltage, DPST (Double Pole, Single Throw), NO (Normally Open), momentary push button that is capable of switching 5V DC at 15 mA or more. To wire an LED to indicate button press, you also will need an LED.
- Remove the Phoenix plug that came attached to the Input Control terminal, and connect the DPST switch and the LED to it as shown to the right, using 22-gauge Low Voltage wire. Reconnect the Phoenix plug to the 4x1 Switcher.
- 4. Once installation is completed, each press and release of the push-button will light the indicator LED and the unit will switch to the next input.

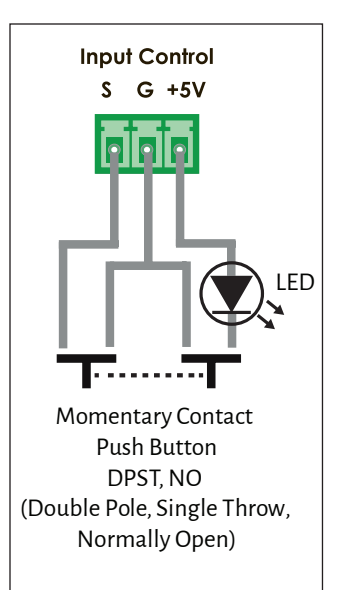

## LED Status

The **Power**, **Link**, **HDMI**, **DP**, **DVI**, **VGA**, and **Auto**, indicators on the 4x1 Switcher, and **Power**, **Link**, and **HDCP** indicators on the Receiver unit provide basic information on the current status of each unit.

| Power      |   | Description                                                                                                    |
|------------|---|----------------------------------------------------------------------------------------------------|
| Solid blue |   | • The unit is powered.                                                                                              |
| Off        | 0 | • The unit is not powered. Check the power supply and the Link connection between the Sender and the Receiver unit. |

| Link        |   | Description                                                                                                    |
|-------------|---|----------------------------------------------------------------------------------------------------|
| Solid green | ٠ | • Link integrity is good between the Sender and Receiver unit.                                                   |
| Off         | 0 | • Link is not detected. Check the power supply and the Link connection between the Sender and the Receiver unit. |

| HDCP (Receiver only | /) | Description                                                                       |
|---------------------|----|-----------------------------------------------------------------------------------|
| Solid green         | •  | • The HDMI signal being extended between Sender and Receiver has HDCP Encryption. |
| Off                 | 0  | • Either the VGA or an unencrypted HDMI signal is being extended.                 |

| HDMI, DP, DVI, VGA<br>(Sender only) | ١ | Description                             |
|-------------------------------------|---|-----------------------------------------|
| Solid green                         | • | • The designated input is selected.     |
| Off                                 | 0 | • The designated input is not selected. |
| Auto* (Sender only)                 |   | Description                             |
| Solid green                         | • | • Automatic Input Switching is active.  |
| Off                                 | 0 | • Automatic Input Switching is off.     |

\* To Enable/Disable Auto-Switching, press and hold the Input/Auto Button for 3 seconds or longer until the backlight turns on or off.

## Scaler Functions and Picture Adjustments

The EXT-4K300A-MF-41-HBTLS features a powerful **Scaler that is active for DVI and VGA inputs only**. The HDMI and DP inputs are pass-thru.

The DVI and VGA input signals can be scaled to an array of resolutions, timing, and aspect ratios up to WUXGA (1920 x 1200) at 60 Hz, 4:4:4.

Scaler Output can be set to one of the following:

1. 1360 x 768 60 Hz 2. 1024 x 768 60 Hz 3. 1280 x 720 50 Hz 4. 1280 x 720 60 Hz 5. 1280 x 800 60 Hz 6. 1600 x 1200 60 Hz 7. 1920 x 1080 50 Hz 8. 1920 x 1080 60 Hz 9. 1920 x 1200 60 Hz

The aspect ratio can be set to 16:9, 4:3, or automatically follow the source to maintain the best possible picture at all times.

The EXT-4K300A-MF-41-HBTLS also features a large number of Picture Adjustment parameters such as Picture Modes (Dynamic, Standard, Vivid, and User), Contrast, Brightess, Saturation, Sharpness, Auto-Sync, Color Temperature, Color Balance, Image Shift, Image Stretch, Polarity, Clock and Phase adjustments.

All of the above scaler and picture adjustment parameters can be configured via RS-232 commands (Page 29) or Gefen Syner- $G^{M}$  software.

## EDID Managemnent

The EXT-4K300A-MF-41-HBTLS also features advanced EDID Management capabilities for quick optimization of a source's output to best match the display's capabilities.

EDID Management can be done via RS-232 commands (<u>Page 2</u>9) or using the Gefen Syner-G™ software.

When using Gefen Syner-G<sup>™</sup>, Internal, External, and Custom EDIDs can be downloaded from the EXT-4K300A-MF-41-HBTLS, modified via the advanced EDID Editor that is built into the Gefen Syner-G<sup>™</sup> software, and uploaded back into the 4x1 Switcher.

## RS-232

## **RS-232** Features

The RS-232 port on the EXT-4K300A-MF-41-HBTLS can be configured to:

#### - EITHER-

(a) Accept commands for input switching, scaler functions, and EDID management of the EXT-4K300A-MF-41-HBTLS. This can be done via an automation control device or the Gefen Syner-G<sup>™</sup> software.

#### -OR-

(b) When used with the EXT-UHDA-HBTL-RX Receiver, provide bi-directional RS-232 extension between the units over the CAT-5 Link cable.

Please see the RS-232 commands section (<u>Page 29</u>) on how to configure the Switcher to perform the above functions.

# (a) Control of 4x1 Switcher's input switching, scaler functions, and EDID management from via its RS-232 port:

- Using a DB-9 cable, connect the 4x1 Switcher's RS-232 port to a computer with a Serial (RS-232) port. You will need to use a USB-to-RS-232 adaptor if your PC does not have a Serial port.
- Establish Serial (RS-232) communications between the computer and the 4x1 Switcher. Send the #SET\_RS232\_MODE 2 command to the Sender to place it in "Unit Control" mode. To revert the Sender to its default RS-232 extension mode, the RS-232 command #SET\_RS232\_MODE1 needs to be sent to the RS-232 port.
- 3. Disconnect the PC from the Sender unit. Connect an RS-232-enabled automation control device (a.k.a. third-party controller) to the **RS-232** port of the 4x1 Switcher. Make all other connections to the 4x1 Switcher as needed, and install it in its location.

Program your automation control device with the RS-232 control commands (Page 29) for the EXT-4K300A-MF-41-HBTLS. All commands sent to the **RS-232** port of the unit will now be executed by the 4x1 Switcher. They will not be extended to the Receiver unit.

#### (b). Bi-directional RS-232 extension between 4x1 Switcher and HDBaseT Receiver:

- Using a DB-9 cable, connect the 4x1 Switcher's RS-232 port to a computer with a Serial (RS-232) port. You will need to use a USB-to-RS-232 adapator if your PC does not have a Serial port.
- Establish Serial (RS-232) communications between the computer and the 4x1 Switcher. Send the #SET\_RS232\_MODE1 command to the Sender to place it in "RS-232 Pass-Thru" mode. To revert the Sender to its RS-232 "Unit Control" mode, the RS-232 command #SET\_RS232\_MODE2 needs to be sent to the RS-232 port.
- 3. Disconnect the PC from the Sender unit. Connect an RS-232-enabled automation control device (a.k.a. third-party controller) to the RS-232 port of the 4x1 Switcher and an RS-232 decvice-to-controlled (such as the display) to the RS-232 port of the Receiver unit. Make sure that the Receiver's front panel 3-position slide switch is in "RS-232 Pass-Thru" (middle) position. Make all other connections to the Switcher as needed, and install the Switcher and Receiver in their locations.

**NOTE:** Since RS-232 is a bi-directional communications protocol, you can also connect the automation controller to the Receiver and the device-to-be-controlled to the 4x1 Switcher, depending on your application.

#### c. Interface with Gefen Syner-G™ via RS-232 ports of 4x1 Switcher and Receiver.:

- 4x1 Switcher: Using a DB-9 cable, connect the 4x1 Switcher's RS-232 port to a computer with a Serial (RS-232) port. You will need to use a USB-to-RS-232 adapator if your PC does not have a Serial port. Run the Gefen Syner-G program on the PC. If the Sender was configured to be in "RS-232 Extension" mode (see section (b) on previous page), first return it to its "Unit Control" mode by following step (2) of section (b).
- 2. Receiver: Since the Receiver does not have any customizable features, it cannot be used with Gefen Syner-G<sup>™</sup>.

| Command Code          | Description                                                                                                    | Syntax                                                                                                    |
|-----------------------|----------------------------------------------------------------------------------------------------|----------------------------------------------------------------------------------------------------|
| Help                  |                                                                                                    |                                                                                                    |
| ØHELP                 | LISTS ALL AVAILABLE TCP/UDP COMMANDS. IF A COMMAND IS SPECIFIED THEN BOTH THE DESCRIPTION AND<br>SYNTAX WILL BE LISTED FOR THE COMMAND | #HELP PARAM1 (DPTIONAL) PARAM1 = ANY TCP/UDP COMMAND (NO #1)                                                                                                    |
| Routing               |                                                                                                    |                                                                                                    |
| R                     | SELECT VIDED INPUT BETWEEN HOM, DISPLAYPORT, DV, AND VCA                                                                               | 8 PARAMI<br>PARAMI - IDD U V<br>H-HDMI<br>DP -DSRAVPORT<br>D-DVI<br>V-VCA                                                                                                    |
| s                     | CET SELECTED INPUT STATUS                                                                                                    | S<br>NO PARAMETER                                                                                                    |
| #SET_INPUT_MODE       | SET DVI OR VCA INPUT MODE EDVI OR VCA MODE CAN ONLY BE CHANCED WHEN THAT VIDEO INPUT IS<br>SELECTED)                                   | 45ET_04PUT_MODE PARAMI PARAM2<br>PARAMI - D, V<br>D, DV<br>V-YGA<br>PARAMI - 0 - 1<br>0 - NORMA MODE<br>COMPORTINGOE<br>- COMPORTINGOE<br>- COMPORTINGOE                                                                                                    |
| PGET_INPUT_MODE       | CET DVI DR VCA INPUT MODE                                                                                                    | #CET_INPUT_MODE PARAMI<br>PRRAMI = D, V, ALL<br>D - DVI<br>- VCA<br>ALL - LISTS INPUTS MODES IN ORDER OF DVI, VGA                                                                                                    |
| #SET_DVI_AUDIO        | SET DVI ALDID SOURCE                                                                                                    | #SET_DVI_AUDIO PARAM1<br>PARAMa = - 2<br>1 - EMBEDDED<br>2 - EXTERNAL                                                                                                    |
| #GET_DVI_AUDIO        | GET DVI AUDIO SOURCE                                                                                                    | #GET_DVI_AUDIO                                                                                                    |
| #SET_AUTO_SWITCH      | EMABLE/DISABLE AUTO-SWITCHING FEATURE                                                                                                  | eset_AUTO_SWITCH PARAM1<br>PARAM= 0 = 1<br>0 - DISARED<br>1 - ENARED                                                                                                    |
|                       | CETTHE ENABLE/DISABLE STATUS OF THE AUTO-SWITCHING FEATURE                                                                             | #CET_AUTO_SWITCH                                                                                                    |
|                       | SET INPUTEDID MODE (CLOBAL TO HOM AND DP ONLY)                                                                                         | 4ST_EDD_MODEPARAM<br>PARAM =1 - 6<br>1-NITSINAsolo 2 CH<br>2-NITSINAsolo 2 CH<br>2-NITSINA4 CHO 300 MILTCH<br>3-NITSINA4 CHO 300 MILTCH<br>5-STITSINA.4 CHO 300 MIZ MILTCH<br>5-STITSINA.4 CHO 300 MIZ MILTCH<br>5-STITSINA.4 CHO 300 MIZ MILTCH<br>5-STITSINA.5 CHO 300 MIZ MILTCH<br>5-STITSINA.5 CHO 300 MILTCH<br>5-STITSINA.5 CHO 300 MILTCH<br>5-STITSINA.5 CHO 300 MILTCH<br>5-STITSINA.5 CHO 300 MILTCH<br>5-STITSINA.5 CHO 300 MILTCH<br>5-STITSINA.5 CHO 300 MILTCH<br>5-STITSINA.5 CHO 300 MILTCH<br>5-STITSINA.5 CHO 300 MILTCH<br>5-STITSINA.5 CHO 300 MILTCH<br>5-STITSINA.5 CHO 300 MILTCH<br>5-STITSINA.5 CHO 300 MILTCH<br>5-STITSINA.5 CHO 300 MILTCH<br>5-STITSINA.5 |
| #GET_EDID_MODE        | GET INPUT EDID MODE                                                                                                    | #GET_EDID_MODE                                                                                                    |
| #GET_INTERNAL_EDID    | DOWNLGAD A PRESET INTERNAL EDID                                                                                                    | ACET_INTERNAL_EDID PARAMI<br>PARAMI=1-4<br>1=NTERNAL-1006P 2CH<br>2=NTERNAL-4006P MULTICH<br>3=NTERNAL-40010 350 MHZ2 CH<br>4=NTERNAL-40010 550 MHZ2 NLTICH                                                                                                    |
| #GET_EXTERNAL_EDID    | DOWNLOAD EXTERNAL (BYPASS) EDID                                                                                                    | #GET_EXTERNAL_EDID                                                                                                    |
| #GET_CUSTOM_EDID      | DOWNLOAD THE CUSTOM USER EDID                                                                                                    | #GET_CUSTOM_EDID                                                                                                    |
| #SEND_CUSTOM_EDID     | UPLOAD A CUSTOM USER EDID FOR USE WITH CUSTOM MODE.                                                                                    | #SEND_CUSTOM_EDID                                                                                                    |
| #SET_EDID_LOCK        | SET INPUTEDID LOCK (PREVENTS ACCIDENTAL CUSTOM EDID OVERWRITE)                                                                         | #SET_EDID_LOCK PARAM+<br>PARAM+ 0 = 1<br>0 - DISABLED<br>1 - ENABLED                                                                                                    |
| #GET_EDID_LOCK        | GET INPUT EDID LOCK STATUS                                                                                                    | #GET_EDID_LOCK                                                                                                    |
| SYSTEM SETTINGS       |                                                                                                    |                                                                                                    |
| #FIRMWARE_UPDATE      | PERFORM FIRMWARE UPDATE                                                                                                    | #FIRMWARE_UPDATE                                                                                                    |
| #GET_FIRMWARE_VERSION | CET FIRMWARE VERSION                                                                                                    | #GET_FIRMWARE_VERSION                                                                                                    |
| #FACTORY_RESET        | RESET TO FACTORY DEFAULTS                                                                                                    | #FACTORY_RESET                                                                                                    |
| PREBOOT               | REBOOT THE UNIT                                                                                                    | #REBOOT                                                                                                    |

## RS-232 Commands (EXT-4K300A-MF-41-HBTLS)

### RS-232

| Command Code                 | Description                                                                  | Syntax                                                                                                    |
|------------------------------|------------------------------------------------------------------------------|----------------------------------------------------------------------------------------------------|
| Setup                        |                                                                              |                                                                                                    |
|                              |                                                                              | #SET_RS232_MODE PARAM1                                                                                                    |
| øSET_RS232_MODE              | SET THE RS-232 OPERATING MODE                                                | PARAM1 = 1, 2<br>1 - R5-212 PASS-THROUCH<br>2 - CONTROL OF UNIT FROM CONNECTED SERIAL DEVICE                                                                                                    |
| #GET_RS232_MODE              | GET THE RS-232 OPERATING MODE                                                | #GET_RS232_MODE                                                                                                    |
| rstt, 15232, JMUD            | SET THE R5 132 COMMUNICATION BAUD RATE                                       | 651 (532) BAUDPARAM<br>PRAAM = - 6<br>0-19300<br>1-1960<br>2-19200<br>4-3600<br>5-400<br>6-400                                                                                                    |
| #GET_RS232_BAUD              | GET THE RS-232 COMMUNICATION BAUD RATE                                       | #GET_RS232_BAUD                                                                                                    |
| #SET_IR_MODE                 | SET THE IR OPERATING MODE                                                    | #SET_JR_MODE PARAMI<br>PARAMI =1, 2<br>1 - IR PASS-THROUCH<br>2 - CONTROL OF UNIT FROM INCLUDED REMOTE CONTROL                                                                                                    |
| #GET_IR_MODE                 | GET THE IR OPERATING MODE                                                    | #GET_IR_MODE                                                                                                    |
| ret, output, res             | SET OUTPUT RESOLUTION FOR DVI AND YCA NIPUT                                  | HST_CUTUT_RESPARAM           DRAAM = 1 - 9           1-1-1-10400H8 dH H           1-10400H8 dH H           1-10400H8 dH H |
| #GET_OUTPUT_RES              | GET THE OUTPUT RESOLUTION STATUS (VGA INPUT ONLY)                            | #GET_OUTPUT_RES                                                                                                    |
| #SET_INPUT_HDCP              | SET HOM INPUT HOCP OPERATING MODE                                            | #SET_INPUT_HOCP PARAM1<br>PARAM1 =1 - 2<br>1 - ACTIVE (HOCP PASS-THROUCH)<br>2 - ON (QUAVRS ENCRYPT WTH HOCP 1 4)                                                                                                    |
| #GET_INPUT_HDCP              | GET HDMI INPUT HDCP OPERATING MODE                                           | #GET_INPUT_HDCP                                                                                                    |
| #SET_PICTURE_MODE            | SET PCTURE MODE                                                              | #SET_PICTURE_MODE PARAMI<br>PARAMI =1 - 4<br>1- DYNAMIC<br>2- STANDARD<br>3- VIVID<br>4- USER                                                                                                    |
| #GET_PICTURE_MODE            | GET PICTURE MODE                                                             | #GET_PICTURE_MODE                                                                                                    |
| #SET_CONTRAST                | SET CONTRAST ADJUSTMENT (APPLICABLE ONLY WHEN PICTURE MODE IS SET TO USER)   | #SET_CONTRAST PARAM<br>PARAMI = 0 - 100<br>0 - 100 - CONTRAST VALUE                                                                                                    |
| #GET_CONTRAST                | GET CONTRAST ADJUSTMENT VALUE                                                | #GET_CONTRAST                                                                                                    |
| #SET_BRICHTNESS              | SET BRICHTNESS ADJUSTMENT (APPLICABLE ONLY WHEN PICTURE MODE IS SET TO USER) | #SET_BRICHTNESS PARAM1<br>PARAM1 = 0 - 100<br>0 - 100 - BRICHTNESS VALUE                                                                                                    |
| #GET_BRIGHTNESS              | GET BRIGHTNESS ADJUSTMENT VALUE                                              | #GET_BRIGHTNESS                                                                                                    |
| #SET_SATURATION              | SET SATURATION ADJUSTMENT (APPLICABLE ONLY WHEN PICTURE MODE IS SET TO USER) | #SET_SATURATION PARAM1<br>PARAM1 = 0 - 100<br>0 - 100 - SATURATION VALUE                                                                                                    |
| #GET_SATURATION              | GET SATURATION ADJUSTMENT VALUE                                              | #GET_SATURATION                                                                                                    |
| #SET_SHARPNESS               | SET SHARPINESS ADJUSTMENT (APPLICABLE ONLY WHEN PICTURE MODE IS SET TO USER) | #SET_SHARPNESS PARAM1<br>PARAM1 = 0 - 100                                                                                                    |
| #GET_SHARPNESS               | GET SHARPNESS ADJUSTMENT VALUE                                               | #GET_SHARPNESS                                                                                                    |
| #AUTO_SYNC<br>#SET_AUTO_SYNC | INITIATE VCA AUTO-SYNC FEATURE<br>EMABLE/DISABLE VCA AUTO-SYNC FEATURE       | AUTO_SYNC<br>4SET_AUTO_SYNC PARAM1<br>PARAM1=0-1<br>- DISABLE                                                                                                    |
| ACET AUTO SYNC               | CET VICA ALITO, SYNC A DILISTMENT VALUE                                      | 1-ENABLE<br>ACET AUTO SYNC                                                                                                    |
| #SET_PHASE                   | CE IVEARUID-STINCAUDISIMENT VALUE                                            | R.E.T. JULI 3 THK.<br>SET_PHASE RABAR<br>RABAM - 0 - 00 - 1<br>- 000- PHASE VALUE<br>- DECEMBER PHASE BY ONE STEP<br>- INCREASE HARASE BY ONE STEP<br>- INCREASE THASE BY ONE STEP                                                                                                    |
| #GET_PHASE                   | GET VGA PHASE ADJUSTMENT VALUE                                               | #GET_PHASE                                                                                                    |
| #SET_CLDCK                   | SET VCA CLOCKADIUSTMENT                                                      | #SET_CLOCK PARAM1<br>PARAM1 = 0 -100, -, +<br>0 -100 - LOCK VALUE<br>DOCERASE CLOCK PY ONE STEP<br>+ - INCREASE CLOCK BY ONE STEP                                                                                                    |
| #CET_CLOCK                   | GET VGA CLOCK ADJUSTMENT VALUE                                               | #GET_CLOCK                                                                                                    |
| #SET_COLOR_TEMP              | SET COLOR TEMPERATURE ADJUSTMENT                                             | #SET_COLOR_TEMP PARAM<br>PARAMI =1 - 4<br>- ~WARM<br>2 - MEDIUM<br>3 - COOL<br>4 - LIFEP                                                                                                    |

## RS-232

| Command Code       | Description                                                                                         | Syntax                                                                                                    |
|--------------------|----------------------------------------------------------------------------------------------------|----------------------------------------------------------------------------------------------------|
| #GET_COLOR_TEMP    | GET COLOR TEMPERATURE ADJUSTMENT VALUE                                                              | #GET_COLOR_TEMP                                                                                                    |
| #SET_COLOR_BALANCE | SET COLOR BALANCE ADJUSTMENT (APPLICABLE ONLY WHEN COLOR TEMPERATURE IS SET TO USER)                | +SET_COLOR_BALANCE PARAM: PARAM2<br>PARAM-1 R, 8<br>R-RED<br>C-CREEN<br>B-RUE<br>PARAM2+0-100                                                                                                    |
| #GET_COLOR_BALANCE | CET COLOR BALANCE ADJUSTMENT VALUE(5)                                                               | ACET_COLOR, BALANCE PARAM1<br>PARAM1 =0, R. C. B<br>- ALL (VALUE ORDER IS RED CREEN BLUE)<br>R - RED<br>G - CREEN<br>B - BLUE                                                                                                    |
| #SET_ASPECT        | SET ASPECT RATIO ADJUSTMENT                                                                         | #ST_ASPECT PARAM1<br>PARAM1 =1 = 3<br>1 = 16 =<br>2 = 43<br>3 = AUTO                                                                                                    |
| #GET_ASPECT        | GET ASPECT RATIO ADJUSTMENT VALUE                                                                   | #GET_ASPECT                                                                                                    |
| rset_Polarity      | SET POLARITY                                                                                        | 451_FLORUMIT PARAMI PARAMI<br>PARAMI H- H- VL PELARTY<br>V- VERTICAL POLARTY<br>V- VERTICAL POLARTY<br>PARAMINI - V<br>- VERTICAL POLARTY<br>- VERTICE<br>+ - VERTICE<br>+ - DOSTICE                                                                                                    |
| ¢GET_POLARITY      | CET POLARITY VALUE                                                                                  | eCET_POLARITY PARAMI<br>PARAMI = 0, H, V<br>0 - ALI, VUALLE ORDER IS HORIZONTAL NECATIVE)<br>H - HORIZONTA FOLARITY<br>V - VERTICAL POLARITY                                                                                                    |
| rset_imace_adi     | SET VCA MAKE ADJUSTMENT JAUTO-SYNC MUST BE SET TO DISABLED FOR THIS FEATURE TO FUNCTION)            | HET UNKEL ROY PARAMA<br>D-SHIT MARKE DOWN<br>U-SHIT MARKE DOWN<br>U-SHIT MARKE DISH<br>R-SHIT MARKE DISH<br>FOR SHIT SHIT<br>PARAMA UNIS<br>L-> 20<br>R-> 30<br>D-> 4<br>D-> 4<br>D- |
| #CET_IMAGE_AD)     | CET VCA IMACE ADDISTMENT VALUEES (AUTO-SYNC MUST BE SET TO DISABLED FOR THIS FRATURE TO<br>FUNCTION | ACET_IMAGE_ADI PARAMI<br>PARAMI = 0, D, L, R<br>o - ALL (VALUE OBDER IS DOWN LEFT RICHT)<br>0 - DOWN<br>L-LEFT<br>R-RICHT                                                                                                    |
| ISET_IMAGE_STRETCH | SET VCA IMAGE STRETCH (AUTO SYNC MUST BESET TO DISABLED FOR THIS FEATURE TO PUNCTION)               | FIGT_UMACE_STRETCH PARAMA PARAMA_PARAMA_PARAMAA_PARAMAA_PARAMA_PARAMA_PARAMAA_PARAMA_PARAMA_PARAMAA_PARAM                                                                                                    |
| #GET_IMAGE_STRETCH | CET VCA IMAGE STRETCH VALUE(S) (AUTO-SYNC MUST BE SET TO DISABLED FOR THIS FEATURE TO<br>FUNCTION)  | PARAMI = 0, W, H<br>ALL (VALUE GADER IS WIDTH HEIGHT)<br>W - WIDTH<br>H HEIGHT                                                                                                    |

## **Controlling the Display from the Source Location**

- Using a DB-9 cable, connect the 4x1 Switcher's RS-232 port to a computer with a Serial (RS-232) port. You will need to use a USB-to-RS-232 adapator if your PC does not have a Serial port. Establish Serial (RS-232) communications between the computer and the 4x1 Switcher.
- Make sure the unit is IR pass-thru mode by sending the RS-232 command #SET\_IR\_MODE 1 to the unit. Please see the RS-232 commands section (Page 29) for details on how to configure the Switcher.
- 3. Connect the included EXT-RMT-EXTIRN IR Extender to the IR In/Ext port on the 4x1 Switcher If using an automation system, connect the 3.5mm mini-stereo connector from the IR In/Ext port on the 4x1 Switcher unit to the IR Output of the automation system. IR signals will be transmitted over the Link cable.
- 4. Connect an EXT-IREMIT IR Emitter (sold separately) from the **IR Out** port on the Receiver unit to the IR sensor on the display.

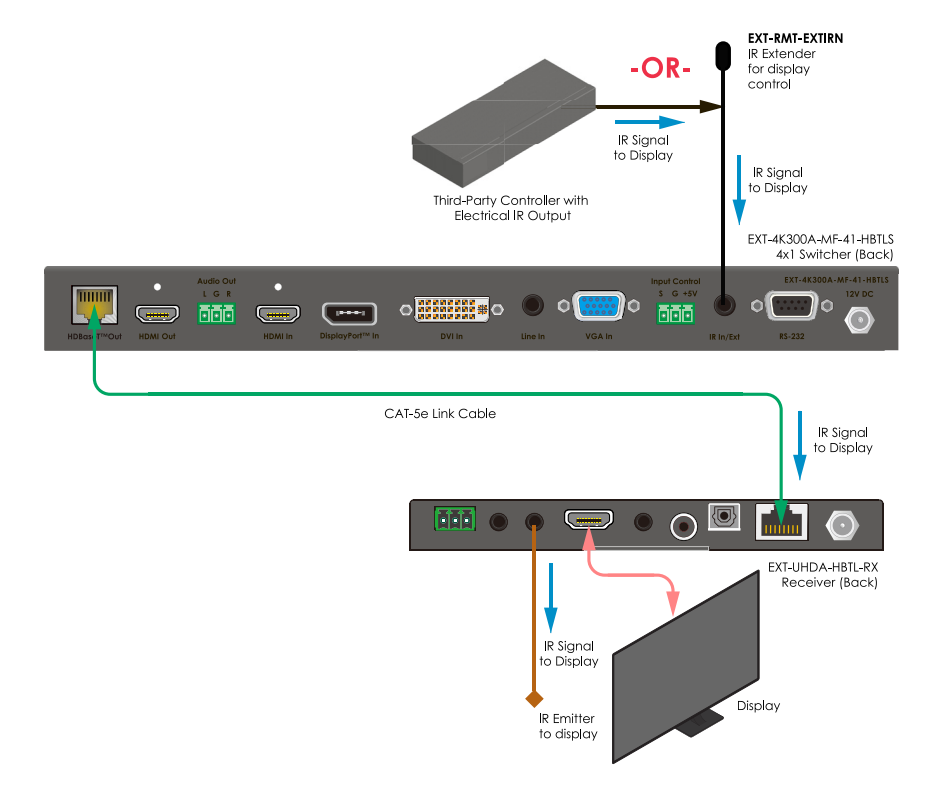

## Controlling the 4x1 Switcher Locally

- Using a DB-9 cable, connect the 4x1 Switcher's **RS-232** port to a computer with a Serial (RS-232) port. You will need to use a USB-to-RS-232 adapator if your PC does not have a Serial port. Establish Serial (RS-232) communications between the computer and the 4x1 Switcher.
- Make sure the unit is IR "Unit Control" mode by sending the RS-232 command #SET\_IR\_ MODE 2 to the unit. Please see the RS-232 commands section (Page 29) for details on how to configure the Switcher.
- 2. Connect the included EXT-RMT-EXTIRN IR Extender to the IR In/Ext port on the 4x1 Switcher If using an automation system, connect the 3.5mm mini-stereo connector from the IR In/Ext port on the 4x1 Switcher unit to the IR Output of the automation system. All IR commands sent to the IR In/Ext port of the unit will now be executed by the 4x1 Switcher. They will not be extended to the Receiver unit.
- 3. If using the EXT-RMT-EXTIRN, make sure that it is placed within the line of sight from the RMT-MF-41A handheld remote that will be used to control the Switcher.

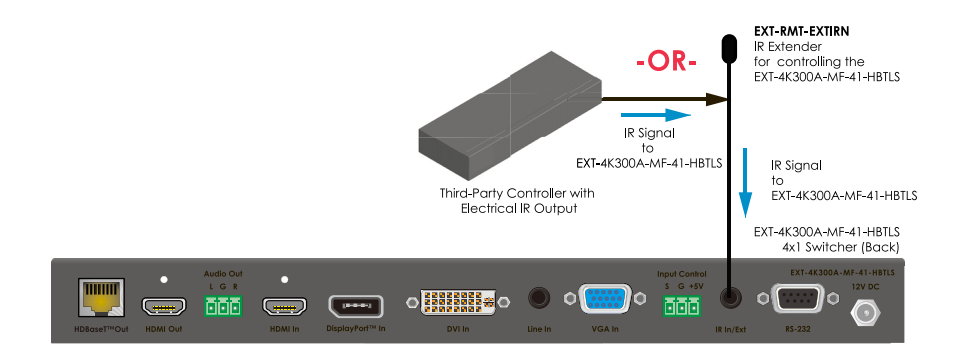

## Firmware Update

- 1. Over time, the 4x1 Switcher may require a firmware update to add functionality or fix issues.
- 2. To perform a firmware update, a Windows PC that is running the Gefen Syner-G<sup>™</sup> software needs to be connected to to the **RS-232** port of the 4x1 Switcher. Use direct RS-232 connection if your PC has a serial port. If not, use a USB-to-RS-232 adapator.
- 3. To update the 4x1 Switcher, the Gefen Syner-G<sup>™</sup>software will send the necessary commands to place the product in firmware update mode. The firmware will be loaded into the 4x1 Switcher from a USB thumb drive, connected to the Micro-USB **Firmware** port on the unit's front panel via a USB-Micro-B-male-to-USB-Type-A-female cable or adaptor (available from major electronics stores).
- 4. Follow on-screen instructions in Gefen Syner-G<sup>™</sup> to perform the firmware update.
- Once a unit has successfully been updated, cycle the power by removing power from the Sender unit, wait for the Power LED to deactivate, and then reconnect the power supply.

# Specifications\*

## EXT-4K300A-MF-41-HBTLS

| Supported Formats                                             |                                                                                                    |
|---------------------------------------------------------------|----------------------------------------------------------------------------------------------------|
| HDMI & DisplayPort™ Inputs<br>Maximum Video Resolution/Timing | <ul> <li>4K Cinema - DCI (4096 x 2160 to 60Hz, 4:2:0)</li> <li>4K Ultra HD (3840 x 2160 to 60Hz, 4:2:0)</li> </ul>                                                                         |
| DVI & VGA Inputs<br>Maximum Video Resolution/Timing           | • WUXGA (1920x1200 to 60 Hz 4:4:4)                                                                                                    |
| HDBaseT™ Extension<br>Maximum Video Resolution/Timing         | <ul> <li>4K Cinema - DCI (4096 x 2160 to 60Hz, 4:2:0)</li> <li>4K Ultra HD (3840 x 2160 to 60Hz, 4:2:0)</li> </ul>                                                                         |
| Audio (HDMI Pass-Thru)                                        | $\cdot$ Up to 8 channels of HBR, Bitstream, & LPCM                                                                                                    |
| HDCP                                                          | · HDMI & DP (2.2 and 1.4), DVI (1.4)                                                                                                    |
| Connectors & Indicators                                       |                                                                                                    |
| Video Input Connectors                                        | <ul> <li>1 x HDMI Type A, 19-pin, female</li> <li>1x DisplayPort<sup>™</sup>, 20-pin, female</li> <li>1x DVI, 29-pin, female, digital and analog</li> <li>1 x VGA HD-15, female</li> </ul> |
| Video Output Connectors                                       | <ul> <li>1 x HDMI Type A, 19-pin, female</li> <li>1x HDBaseT™, RJ-45, shielded, female</li> </ul>                                                                                          |
| L/R Analog Line Input Connector                               | • 1 x 3.5mm mini-stereo jack                                                                                                    |
| L/R Analog Line Output Connector                              | · 1 x 3-pin Phoenix                                                                                                    |
| Firmware Update Connector                                     | • 1 x USB Micro-B, female                                                                                                    |
| RS-232 Connector                                              | • 1 x DB-9, female                                                                                                    |
| IR Extender Type                                              | · EXT-RMT-EXTIRN                                                                                                    |
| IR In/Ext Connector                                           | • 1 x 3.5mm mini-stereo, female                                                                                                    |
| Input Control Connector                                       | • 1 x 3-pin Phoenix                                                                                                    |
| Power Connector                                               | • 1 x 12V DC, locking, 5.5mm barrel/2.1mm pin                                                                                                    |
| Auto-Manual Switch                                            | • 1 x tact-type                                                                                                    |
| POH On/Off Switch                                             | • 1 x slide-type                                                                                                    |
| Power Indicator                                               | • 1 x LED, blue                                                                                                    |
| Link Indicator                                                | • 1 x LED, green                                                                                                    |
| HDMI, DP, DVI, VGA Indicators                                 | · 4 x LED, green                                                                                                    |
| Auto (Switching) Indicator                                    | • 1 x LED, green                                                                                                    |
| Operational                                                   |                                                                                                    |
| TMDS Clock/Video Bandwidth                                    | · 340 MHz/10.2 Gbps                                                                                                    |
| Power Consumption                                             | • Not powering a Receiver: 10W maximum                                                                                                    |

Powering a Receiver: 22W maximum

## Specifications\*

| Physical                                            |                                                                                                    |
|-----------------------------------------------------|----------------------------------------------------------------------------------------------------|
| Operating Temperature                               | • +32 to +122 °F (0 to +50 °C)                                                                                                    |
| Operating Humidity                                  | · 5% to 90% RH, non-condensing                                                                                                    |
| Storage Temperature                                 | · -4 to +185 °F (-20 to +85 °C)                                                                                                    |
| Storage Humidity (RH)                               | • 0% to 95% RH, non-condensing                                                                                                    |
| MTBF                                                | · 50000 hours                                                                                                    |
| Dimensions<br>(W x H x D, not including connectors) | Not including mounting brackets:<br>• 12" x 1.2" x 4" (305mm x 30mm x 100mm)<br>Including mounting brackets:<br>• 13.1" x 1.2" x 4" (332mm x 30mm x 100mm) |
| Net Weight                                          | · 1.3 lbs. (0.6 kg)                                                                                                    |

## EXT-UHDA-HBTL-RX

| Supported Formats                         |                                                                                                    |
|-------------------------------------------|----------------------------------------------------------------------------------------------------|
| Maximum Video Output<br>Resolution/Timing | Overall Capability:           4K Cinema - DCI (4096 x 2160 to 60Hz, 4:2:0)           4K Ultra HD (3840 x 2160 to 60Hz, 4:2:0)           When used with EXT-UHDV-HBTLS-TX:           4K Ultra HD (3840 x 2160 at 30Hz, 4:4:4) |
| Audio (HDMI Pass-Thru)                    | $\cdot$ Up to 8 channels of HBR, Bitstream, & LPCM                                                                                                    |
| Audio (De-Embedded)                       | • Up to 6 channels of Bitstream, or 2 channels of LPCM                                                                                                    |
| HDCP                                      | · 2.2 and 1.4                                                                                                    |
| Connectors & Indicators                   |                                                                                                    |
| Video Output Connector                    | • 1 x HDMI Type A 19-pin, female                                                                                                    |
| De-Embedded Audio Output Ports            | <ul> <li>L/R Analog: 1 x 3.5mm mini-stereo jack</li> <li>Coaxial Digital: 1 x RCA, female</li> <li>Optical Digital: 1 x TOSLINK<sup>®</sup></li> </ul>                                                                       |
| HDBaseT™ Link Connector                   | · 1 x R]-45, shielded                                                                                                    |
| RS-232 Connector                          | • 1 x 3-pin Phoenix                                                                                                    |
| Firmware Update Connector                 | • 1 x USB Micro-B, female                                                                                                    |
| IR Extender Type                          | · EXT-RMT-EXTIRN                                                                                                    |
| IR In/Ext Connector                       | • 1 x 3.5mm mini-stereo, female                                                                                                    |
| IR Out Connector                          | • 1 x 3.5mm mini-stereo, female                                                                                                    |
| Power Connector                           | • 1 x 12V DC, locking, 5.5mm barrel/2.1mm pin                                                                                                    |
| RS-232/Program Switch                     | • 1 x 3-position, slide-type                                                                                                    |
| Power Indicator                           | · 1 x LED, blue                                                                                                    |
| Link Indicator                            | • 1 x LED, green                                                                                                    |
| HDCP Indicator                            | · 1 x LED, green                                                                                                    |
| Operational                               |                                                                                                    |
| TMDS Clock                                | · 340 MHz                                                                                                    |
| Video Bandwidth                           | · 10.2 Gbps                                                                                                    |
| Power Consumption                         | <ul> <li>Not powering a Sender: 9W maximum</li> <li>Powering a Sender: 22W maximum</li> </ul>                                                                                                    |
| Operating Temperature                     | <ul> <li>+32 to +122 °F (0 to +50 °C)</li> </ul>                                                                                                    |
| Operating Humidity                        | · 5% to 90% RH, non-condensing                                                                                                    |
| Storage Temperature                       | <ul> <li>-4 to +185 °F (-20 to +85 °C)</li> </ul>                                                                                                    |
| Storage Humidity (RH)                     | • 0% to 95% RH, non-condensing                                                                                                    |
| MTBF                                      | · 50000 hours                                                                                                    |

| Physical                                            |                                                                                                    |
|-----------------------------------------------------|----------------------------------------------------------------------------------------------------|
| Dimensions<br>(W x H x D, not including connectors) | Not including mounting brackets:<br>· 6" x 0.65" x 4" (152mm x 17 x 100mm)<br>Including mounting brackets:<br>· 7" x 0.65" x 4" (178mm x 17 x 100mm) |
| Net Weight                                          | · 0.6 lbs. (0.27 kg)                                                                                                    |

\* Features and specifications are subject to change without notice. All trademarks and registered trademarks are properties of their respective owners. Copyright© 2018 Nortek Security & Control, LLC

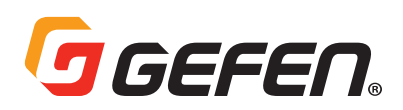

5919 Sea Otter Place, Suite 100 , Carlsbad, CA 92010, USA 1800 S McDowell Blvd, Petaluma, CA 94954, USA 1-707-283-5900 1-800-472-5555

Copyright© 2018 Nortek Security & Control, LLC

Part Number: MAN-EXT-4K300A-MF-41-HBTLS Version A1

Free Manuals Download Website <u>http://myh66.com</u> <u>http://usermanuals.us</u> <u>http://www.somanuals.com</u> <u>http://www.4manuals.cc</u> <u>http://www.4manuals.cc</u> <u>http://www.4manuals.cc</u> <u>http://www.4manuals.com</u> <u>http://www.404manual.com</u> <u>http://www.luxmanual.com</u> <u>http://aubethermostatmanual.com</u> Golf course search by state

http://golfingnear.com Email search by domain

http://emailbydomain.com Auto manuals search

http://auto.somanuals.com TV manuals search

http://tv.somanuals.com